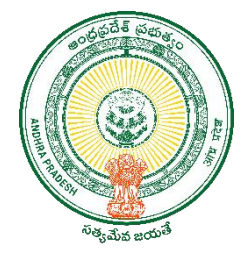

## USER GUIDE FOR PROCESSING THE VOLUNTEERS PAYBILL

FINANCE DEPARTMENT GOVT. OF AP

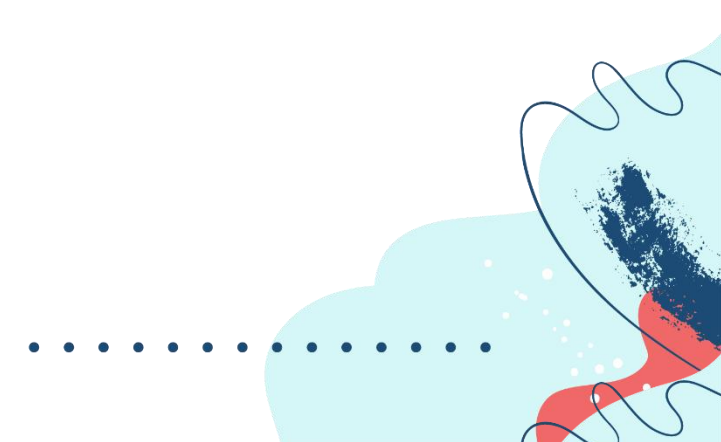

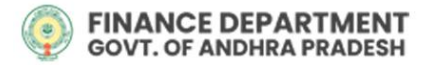

**DOCUMENT NEED:** To Process the Salary of the volunteers, the user has to follow the following processes defined in the document.

**DOCUMENT USERS:** Drawing and Disbursing Officers (DDOs)

## WEBSITE DETAILS & CREDENTIALS

Link : <u>https://.herb.apcfss.in/login</u>

## STEPS TO BE FOLLOWED BY USER (DDO)

1. Enter the user 'Login Id' and 'Password' and click on 'Sign In'.

|                                                                                                    | FINANCE DEPARTMENT     HOME BILL STATUS     GOV.C. OF AROMA PLADER |
|----------------------------------------------------------------------------------------------------|--------------------------------------------------------------------|
| Note:Regular Salary Bills & Pension Paybills has to be submitted by DDOs and ATO/STO/PAO.           Bills will be processed from the new version of CFMS portal           Image: CFMS portal sales, please contact the District HelpDesks situated at District           Treasurise; and Holos please contact CFMS HelpDesk situated at District           Ibrahimpatnam. (For Contact Numbers Please visit the link(SRTS PORTAL)) |                                                                    |
| User Manuals & Circulars                                                                                                    | <b>Einance Department</b>                                          |
| RPS 2022 - Procedural Instructions for Pay Confirmation dated 20-02-2022                                                                                                    | Government of Andhra Pradesh                                       |
| 📴 Payslip Mobile App User Manual 🥽 🛛 JOS Installation Guide 📾                                                                                                    | A 14045320                                                         |
| Payslip Web Application User Manual ee                                                                                                    | ۵                                                                  |
| BPS.2022 - Procedural instructions for fixation of pay                                                                                                    | Sign in                                                            |
| Circular Memo                                                                                                    | Forgot Password ?                                                  |
| User Manual for login and basic pay changes data entry.                                                                                                    | ~                                                                  |
| User Monual for pay bill submission                                                                                                    |                                                                    |
| Download Rayslip Android App Download Rayslip Ios App                                                                                                    | S.                                                                 |

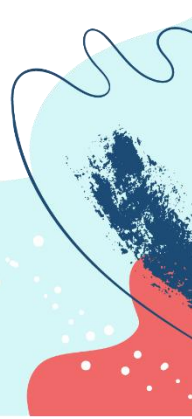

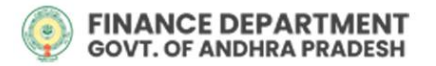

2. After logging in, the user needs to select 'HR & Payroll'

|                                         | s Expenditure                           |  |
|-----------------------------------------|-----------------------------------------|--|
| Basic Pay Change Eve                    | ents                                    |  |
| Basic Pay Change Events<br>Capture Form | Basic Pay Change Events<br>Confirmation |  |
| Reports                                 |                                         |  |
| Pay Fixation Report                     |                                         |  |

3. Then, select 'Volunteers Pay Bill' tab under Bill Submissions head.

| ill Submission          |                       |                                 |                             |
|-------------------------|-----------------------|---------------------------------|-----------------------------|
| ls<br>I→                | Regular Pay Bill      | Supplementary Pay Bill          | Arrears/DA Arrears Pay Bill |
| ual Surrender Leave     | TBR Cancellation      | Annual Increments<br>Submission | Pay Drawn Details           |
| I HRMS-Regular Pay Bill | GSWS-Regular Pay Bill | Volunteers Pay Part             |                             |
| er Data                 |                       |                                 |                             |
| Noyee Updation          | Transfer In           | Transfer Out                    | Fac In                      |

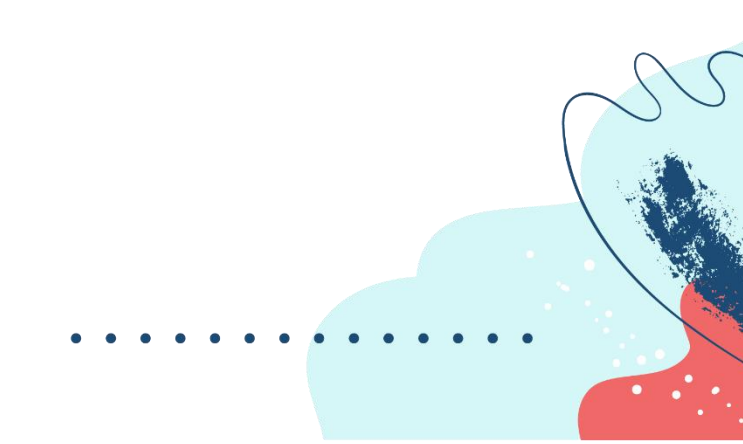

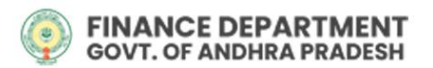

4. To confirm the pay-bills of volunteers, the user needs to select the **'DDO'**, their respective **'HOA'** from the dropdown and click on **'Get Data'**.

| Juntoor Dogu          | or Dovrolly      | Ionah 2022   |           |                        |         |                        |
|-----------------------|------------------|--------------|-----------|------------------------|---------|------------------------|
| oluliteel kegu        | iai Payroll; N   | 1dl Cl1-2022 |           |                        |         |                        |
|                       |                  |              |           |                        |         |                        |
| p2072202045 LAXMIPURA | M GRAMAPANCHAYAT |              | X v       | 2515001980052290293NVN |         | X V                    |
| -                     |                  |              |           |                        |         | Get Data               |
|                       |                  |              |           |                        |         |                        |
|                       |                  |              |           |                        |         |                        |
| ist of Employees      |                  |              |           |                        |         |                        |
| 0                     |                  |              |           |                        |         |                        |
| 4 Search              |                  |              |           |                        |         |                        |
| SL.No Employee Id     | Employee Info    | Earnings     | Deduction | Net Pay                | Exclude | No.of-Days work Action |

5. The Paybills will be auto prepared and will be visible under 'List of Employees'.

| Volun                                                                                                    | teer Regula                                                                                                    | ur Payroll: Ma                                                                                                    | arch-2022                                                                                                    |                                                                                                    |                                                                                                    |                                                                                                    |                                                                                                    |                                                                         |
|----------------------------------------------------------------------------------------------------|----------------------------------------------------------------------------------------------------|----------------------------------------------------------------------------------------------------|----------------------------------------------------------------------------------------------------|----------------------------------------------------------------------------------------------------|----------------------------------------------------------------------------------------------------|----------------------------------------------------------------------------------------------------|----------------------------------------------------------------------------------------------------|-------------------------------------------------------------------------|
|                                                                                                    |                                                                                                    |                                                                                                    |                                                                                                    |                                                                                                    |                                                                                                    |                                                                                                    |                                                                                                    |                                                                         |
| DDO.*                                                                                                    |                                                                                                    |                                                                                                    |                                                                                                    | HOA:*                                                                                                    |                                                                                                    |                                                                                                    |                                                                                                    |                                                                         |
| 080118                                                                                                    | 06001 NELLORE MUNIC                                                                                                    | CIPALITY                                                                                                    |                                                                                                    | ×   ~ 2202                                                                                                    | 011030004010011NVN                                                                                                   |                                                                                                    |                                                                                                    | х У                                                                     |
|                                                                                                    |                                                                                                    |                                                                                                    |                                                                                                    |                                                                                                    |                                                                                                    |                                                                                                    | Get Data                                                                                                    |                                                                         |
|                                                                                                    |                                                                                                    |                                                                                                    |                                                                                                    |                                                                                                    |                                                                                                    |                                                                                                    |                                                                                                    |                                                                         |
| Form47                                                                                                    | Form #2 Summ                                                                                                    | and Defend Ve                                                                                                    | dation Fains Con                                                                                                    | femation Diamet                                                                                                    | in Continuation                                                                                                    |                                                                                                    |                                                                                                    |                                                                         |
| Pointer                                                                                                    | Pointer admin                                                                                                    | nary rijesar vo                                                                                                    | Laighteon                                                                                                    |                                                                                                    | ic communation                                                                                                    |                                                                                                    |                                                                                                    |                                                                         |
| List of I                                                                                                    | Employees                                                                                                    |                                                                                                    |                                                                                                    |                                                                                                    |                                                                                                    |                                                                                                    |                                                                                                    |                                                                         |
|                                                                                                    |                                                                                                    |                                                                                                    |                                                                                                    |                                                                                                    |                                                                                                    |                                                                                                    |                                                                                                    |                                                                         |
|                                                                                                    |                                                                                                    |                                                                                                    |                                                                                                    |                                                                                                    |                                                                                                    |                                                                                                    |                                                                                                    |                                                                         |
| Q Sec                                                                                                    |                                                                                                    |                                                                                                    |                                                                                                    |                                                                                                    |                                                                                                    |                                                                                                    |                                                                                                    |                                                                         |
| Q, Sec                                                                                                    | Employee Id                                                                                                    | Employee Info                                                                                                    | famings                                                                                                    | Deduction                                                                                                    | Net Pay                                                                                                    | Declude                                                                                                 | No.of-Days work_                                                                                                    | Action                                                                  |
| Q tea<br>SLNo                                                                                                    | Employee Id                                                                                                    | Employee Info<br>UPENDRA NATAKAR.                                                                                                    | Earnings<br>5,000                                                                                                    | Deduction<br>0                                                                                                    | Net Pay                                                                                                    | Exclude                                                                                                 | No.of-Days work                                                                                                    | Action                                                                  |
| Q 5000<br>5L.No<br>1<br>2                                                                                                    | Employee Id<br>14880921<br>1496487                                                                                                    | Employee Info<br>UPENDRA NATAKAR<br>YENETI CHAITHANYA                                                                                                    | Earnings<br>5,000<br>5,000                                                                                                    | Deduction<br>0                                                                                                    | Net Pay<br>5,000<br>5,000                                                                                            | Exclude                                                                                                 | No.of-Doys work<br>31<br>31                                                                                           | Action                                                                  |
| Q 500<br>SLNo<br>1<br>2<br>3                                                                                                    | Employee Id<br>14883921<br>14964417<br>14893805                                                                                                    | Employee Info<br>UPENDRA NATAKAR.<br>YENETI CHAITHANYA<br>ANTHONY SELVA RA                                                                                                    | Earnings<br>5,000<br>5,000<br>5,000                                                                                           | Deduction<br>0<br>0<br>0                                                                                                    | Net Pay<br>5,000<br>5,000<br>5,000                                                                                   | Exclude                                                                                                 | No.of-Days work<br>31<br>31<br>31                                                                                     | Action                                                                  |
| Q 500<br>5LNO<br>1<br>2<br>3<br>4                                                                                                    | Employee Id<br>14893921<br>14964477<br>14893885<br>14893865                                                                                                    | Employee Info<br>UPENDRA NATAKAR<br>YENETI CHAITHANYA<br>ANTHONY SELVA RA<br>SIDOAR KOMAKA                                                                                                    | Earrings<br>5,000<br>5,000<br>5,000<br>5,000                                                                                  | Deduction<br>0<br>0<br>0                                                                                                    | Net Pay<br>5,000<br>5,000<br>5,000<br>5,000                                                                          | Factuade<br>C                                                                                           | No.of-Days work<br>31<br>31<br>31<br>31<br>31                                                                         | Action<br>G                                                             |
| Q 500<br>SLNo<br>1<br>2<br>3<br>4<br>5                                                                                                    | Employee Id<br>14893921<br>14964477<br>14993805<br>14893800<br>14964425                                                                                                    | Employee Info<br>UPINDRA NATAKAR<br>YENETI CHAITHANYA<br>ANTHONY SELVA RA<br>SIROHAR KOMAKLA<br>SIR ARSHIR                                                                                                    | Earrings<br>5,000<br>5,000<br>5,000<br>5,000<br>5,000<br>5,000                                                                | Deduction<br>0<br>0<br>0<br>0<br>0<br>0                                                                                                    | Net Pay<br>5,000<br>5,000<br>5,000<br>5,000<br>5,000<br>5,000                                                        | Factuade<br>C<br>C<br>C<br>C<br>C<br>C<br>C<br>C<br>C<br>C<br>C<br>C<br>C<br>C<br>C<br>C<br>C<br>C<br>C | No.of-Doys work<br>31<br>31<br>31<br>31<br>31<br>31<br>31<br>31                                                       | Action<br>G<br>G<br>G<br>G                                              |
| Q 500<br>5L.No<br>1<br>2<br>3<br>4<br>5<br>6                                                                                                    | Employee Id<br>1486/3929<br>1486/477<br>1489/3805<br>1489/3800<br>1496/425<br>1489/3805                                                                                                    | Employee Info<br>UPENDRA NATAKAR.<br>VINETI CHARTHANYA<br>ANTHONY SELVA RA.<br>SROMB KOMMULA<br>SR AKSHA<br>THATIFARETI KOTAIRH                                                                                                    | Earrings<br>5,000<br>5,000<br>5,000<br>5,000<br>5,000<br>5,000                                                                | Deduction<br>0<br>0<br>0<br>0<br>0<br>0<br>0<br>0                                                                                                    | Net Pay<br>5,000<br>5,000<br>5,000<br>5,000<br>5,000<br>5,000<br>5,000                                               |                                                                                                    | No.of-Doys work<br>31<br>31<br>31<br>31<br>31<br>31<br>31<br>31<br>31<br>31                                           | Action<br>G<br>G<br>G<br>G<br>G<br>G<br>G<br>G                          |
| Q 500<br>5LNo<br>1<br>2<br>3<br>4<br>5<br>6<br>7                                                                                                    | Employee kd<br>148903021<br>14890305<br>14890305<br>14890305<br>14890425<br>1489060<br>14890505                                                                                                | Employee Info<br>UPENDRA NATAKAR.,<br>VENETI CHARTHANYA<br>ANTHONY SELVA RA.,<br>SBOAK KOMAULA<br>SH AKSH<br>THATIPARTI KOTAMH<br>SH HARI PATRA                                                                                                    | Earnings<br>5,000<br>5,000<br>5,000<br>5,000<br>5,000<br>5,000<br>5,000                                                       | Deduction<br>0<br>0<br>0<br>0<br>0<br>0<br>0<br>0<br>0<br>0                                                                                                    | Net Pay<br>5,000<br>5,000<br>5,000<br>5,000<br>5,000<br>5,000<br>5,000<br>5,000                                      |                                                                                                    | No.of-Days work<br>31<br>31<br>31<br>31<br>31<br>31<br>31<br>31<br>31<br>31<br>31<br>31<br>31                         | Action<br>0<br>0<br>0<br>0<br>0<br>0<br>0<br>0<br>0<br>0<br>0<br>0<br>0 |
| Q 500<br>SLNo<br>1<br>2<br>3<br>4<br>5<br>6<br>7<br>8                                                                                                    | Employee kd<br>14893921<br>14964477<br>14893905<br>14994425<br>14893905<br>14893905<br>14893905                                                                                                | Employee info<br>UPENDRA NATACAR.<br>YENETI CHATHANYA<br>ANTHONY SELVA RA.<br>SIROHAR KOMALUA<br>SIR ASEMA<br>SIR HABI PATRA<br>SIR HABI PATRA<br>MAMATHA UPPU                                                                                                    | Tomings<br>5,000<br>5,000<br>5,000<br>5,000<br>5,000<br>5,000<br>5,000<br>5,000<br>5,000                                      | Deduction 0 0 0 0 0 0 0 0 0 0 0 0 0 0 0 0 0 0 0                                                                                                    | Net Pay<br>5,000<br>5,000<br>5,000<br>5,000<br>5,000<br>5,000<br>5,000<br>5,000                                      |                                                                                                    | No.of-Days work<br>31<br>31<br>31<br>31<br>31<br>31<br>31<br>31<br>31<br>31<br>31<br>31<br>31                         | Action                                                                  |
| Q 500<br>5LNo<br>1<br>2<br>3<br>4<br>5<br>6<br>7<br>8<br>9                                                                                                    | Employee kd<br>14893921<br>1496447<br>14893805<br>14893805<br>14893805<br>14893905<br>14895083<br>14895083                                                                                     | Employee info<br>UPPORE ANTRACE,<br>YBETI CHATHANYA<br>ANTRONY SEVANA<br>SEDAR ECHARLA<br>BRATEHN<br>BRATER<br>SETAR<br>SETAR | Eamings<br>5,000<br>5,000<br>5,000<br>5,000<br>5,000<br>5,000<br>5,000<br>5,000                                               | Deduction 0 0 0 0 0 0 0 0 0 0 0 0 0 0 0 0 0 0 0                                                                                                    | Net Pay<br>5,000<br>5,000<br>5,000<br>5,000<br>5,000<br>5,000<br>5,000<br>5,000<br>5,000                             |                                                                                                    | No.of-Days work<br>31<br>32<br>33<br>33<br>33<br>33<br>33<br>33<br>33<br>33<br>33                                     | Action                                                                  |
| Q 5000<br>51.No<br>1<br>2<br>3<br>4<br>5<br>6<br>7<br>8<br>9<br>10                                                                                                    | Employee kd<br>14980527<br>14980505<br>14980505<br>14980505<br>14980505<br>14880505<br>14880505<br>14880505<br>14880505<br>14880507<br>14880507                                                | Employee Info<br>LIPERDIA ANTEAR.<br>VINITO CONTINUATA<br>ANTIONY SELVA RA.<br>BISHAR EXAMILA<br>SIR ARESHA<br>SIR ARESHA<br>SIR HAR ANTINA DATA<br>SIR HAR DATA<br>AMMATINA UPPU<br>NAKOYAL INAK.                                                                                                    | Earnings<br>5,000<br>5,000<br>5,000<br>5,000<br>5,000<br>5,000<br>5,000<br>5,000<br>5,000<br>5,000                            | Deduction 0 0 0 0 0 0 0 0 0 0 0 0 0 0 0 0 0 0 0                                                                                                    | Net Pay<br>5,000<br>5,000<br>5,000<br>5,000<br>5,000<br>5,000<br>5,000<br>5,000<br>5,000<br>5,000<br>5,000           |                                                                                                    | No.of-Days work<br>31<br>31<br>31<br>32<br>31<br>32<br>31<br>31<br>31<br>31<br>31<br>31<br>31<br>31<br>31<br>31<br>31 | Action                                                                  |
| Q 5000<br>51.No<br>1<br>2<br>3<br>4<br>5<br>6<br>7<br>8<br>9<br>10<br>10<br>11<br>2<br>3<br>4<br>5<br>6<br>7<br>8<br>9<br>10<br>10<br>11<br>12<br>13<br>14<br>15<br>16<br>16<br>16<br>16<br>16<br>16<br>16<br>16<br>16<br>16 | Employee kd<br>14990921<br>1499447<br>1499565<br>14994425<br>14995425<br>1499506<br>1499005<br>1499005<br>1499008                                                                              | Employee Info<br>UMPROA NATAGAN<br>ANTHONY SELVA RA.<br>SERVENCE COMMUNICATION<br>SERVENCE COMMUNICATION<br>SERVENCE COMMUNICATION<br>SERVENCE COMMUNICATION<br>NAMOVAL PAVOAN<br>SERVENCESUL NAM.<br>COMMUNICATION                                                                                                    | Earnings<br>5.000<br>5.000<br>5.000<br>5.000<br>5.000<br>5.000<br>5.000<br>5.000<br>5.000<br>5.000                            | Deduction 0 0 0 0 0 0 0 0 0 0 0 0 0 0 0 0 0 0 0                                                                                                    | Next Pay<br>5.000<br>5.000<br>5.000<br>5.000<br>5.000<br>5.000<br>5.000<br>5.000<br>5.000<br>5.000<br>5.000          |                                                                                                    | No.of-Days work.<br>31<br>32<br>33<br>33<br>33<br>33<br>33<br>34<br>34<br>33<br>33<br>33<br>33<br>33<br>33            | Action<br>0<br>0<br>0<br>0<br>0<br>0<br>0<br>0<br>0<br>0<br>0<br>0<br>0 |
| Q (and<br>SLNO<br>1<br>2<br>3<br>4<br>5<br>6<br>7<br>8<br>9<br>30<br>13<br>12                                                                                                    | Employee kd<br>14853921<br>14854477<br>1485395<br>14853950<br>14853950<br>14853950<br>14853950<br>14853950<br>14853950<br>14853957<br>14853957<br>14853957<br>14853957<br>14855457<br>14855457 | Employee Info<br>(PEDER ANTACAE),<br>YERTE CHITANIYA<br>ANTIONY SELVA RA,<br>SECARE LA<br>SECARE LA<br>SECARE LA<br>SECARE LA<br>SECARE LA<br>SECARE LA<br>MAMATA UTV<br>MADVALA PAVAN,<br>SERMANJALA PAVAN,<br>SERMANJALA PAVAN,<br>SERMANJALA PAVAN,<br>SERMANJALA PAVAN,<br>SERMANJALA PAVAN,                                                                                                    | Earrings<br>5,000<br>5,000<br>5,000<br>5,000<br>5,000<br>5,000<br>5,000<br>5,000<br>5,000<br>5,000<br>5,000<br>5,000<br>5,000 | Deduction           0           0           0           0           0           0           0           0           0           0           0           0           0           0           0           0           0           0           0           0           0           0           0           0 | Next Pay<br>5.000<br>5.000<br>5.000<br>5.000<br>5.000<br>5.000<br>5.000<br>5.000<br>5.000<br>5.000<br>5.000<br>5.000 |                                                                                                    | No.01-Derys work<br>31<br>33<br>33<br>33<br>33<br>33<br>33<br>33<br>33<br>33<br>33<br>33<br>33                        | Action                                                                  |

**Note:** By default, all volunteers are included in the list, to exclude any volunteer click on  $\overline{<}$  switch, a pop will appear, confirm that, then the employee will be excluded as the icon would change to  $\boxed{>}$  and the entire row will change to red color.

In cases, where the volunteer engaged themselves for lesser number of days, the user needs to click on 'Action icon' or against the volunteer to modify number of working days.

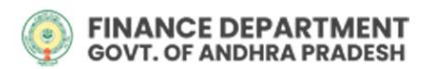

a) Select the **'No. Of Working Days'** from the Dropdown, and then click on **'Refresh Pay Bills'**, the amount due will be automatically calculated.

| Volunteer Payroll Sum                                                            | imary                                                                                       |                                                        |
|----------------------------------------------------------------------------------|---------------------------------------------------------------------------------------------|--------------------------------------------------------|
| No.Cf Working Days                                                               | C Refresh Pay Bills                                                                         | C Reprocess ←Back                                      |
| Employee Name:<br>UPENDRA NATAKARANI(14893921)<br>Employee Designation:<br>NA(0) | Office Name:<br>NELLORE MUNICIPALITY(20002329)<br>DDO:<br>NELLORE MUNICIPALITY(08011806001) | Payroll Month:<br>03-2022<br>Total Payable Days:<br>31 |
| Earnings                                                                         |                                                                                             |                                                        |
| Earnings Code                                                                    | Amount 5.000                                                                                |                                                        |
| Total Earnings                                                                   | 5,000                                                                                       |                                                        |
|                                                                                  |                                                                                             | NETPAY: ₹ 5,000                                        |
|                                                                                  |                                                                                             | NETPAY: ₹ 5,00                                         |

b) A Popup stating the success of the update for the respective employee will appear. Click on **'OK'** 

| FINANCE DEPARTMENT<br>GOVT. OF ANDHRA PRADESH |                                                                                                    |                                                                                                    |                                                                              |
|-----------------------------------------------|----------------------------------------------------------------------------------------------------|----------------------------------------------------------------------------------------------------|------------------------------------------------------------------------------|
|                                               | Volunteer Payroll Summary                                                                                                    |                                                                                                    |                                                                              |
|                                               | No Of Working Days 15 Employee Name: UPENDRA NATAKARAN()(489392!) Employee Designation: NA(0) Earnings Earnings Earnings Code Basic Pay (Dool) Total Earnings | Payroll refresh is successful for the CFMS ID<br>14893921 for the Year 2022, Month 03 and No. of<br>days 15 | C Reprocess ← Bock<br>Payroll Month:<br>03-2022<br>Total Payable Days:<br>15 |
|                                               |                                                                                                    |                                                                                                    | NETPAY: ₹ 2,419                                                              |

 The DDO will verify the statement and confirm the statement with 'Biometric confirmation' or 'Esign Confirmation'.

| NCE DEPARTMENT |                                                                                                    |                                                                                                    |                                                                                                    |                                                                                                    |                                                                                                    |                                                                                                    |          |                                                                                                    |                                                                         | <br> | <u>ه</u> ر |
|----------------|----------------------------------------------------------------------------------------------------|----------------------------------------------------------------------------------------------------|----------------------------------------------------------------------------------------------------|----------------------------------------------------------------------------------------------------|----------------------------------------------------------------------------------------------------|----------------------------------------------------------------------------------------------------|----------|----------------------------------------------------------------------------------------------------|-------------------------------------------------------------------------|------|------------|
|                |                                                                                                    |                                                                                                    |                                                                                                    |                                                                                                    |                                                                                                    |                                                                                                    |          |                                                                                                    |                                                                         |      |            |
|                | Volun                                                                                                    | teer Regula                                                                                                    | ur Payroll: M                                                                                                    | arch-2022                                                                                                    |                                                                                                    |                                                                                                    |          |                                                                                                    |                                                                         |      |            |
|                | more                                                                                                    |                                                                                                    |                                                                                                    |                                                                                                    |                                                                                                    |                                                                                                    |          |                                                                                                    |                                                                         |      |            |
|                | 08011                                                                                                    | 806001 NELLORE MUNIC                                                                                                    | CIPALITY                                                                                                    |                                                                                                    | x   ~ ]                                                                                                    | 202011030004010011NVN                                                                                                    |          |                                                                                                    | x v                                                                     |      |            |
|                |                                                                                                    |                                                                                                    |                                                                                                    |                                                                                                    |                                                                                                    |                                                                                                    |          |                                                                                                    |                                                                         |      |            |
|                |                                                                                                    |                                                                                                    |                                                                                                    |                                                                                                    |                                                                                                    |                                                                                                    |          | Get Data                                                                                                    |                                                                         |      |            |
|                |                                                                                                    |                                                                                                    |                                                                                                    |                                                                                                    |                                                                                                    |                                                                                                    |          |                                                                                                    |                                                                         |      |            |
|                | Form43                                                                                                    | 7 Form47 Summ                                                                                                    | ary FlyLeaf Vo                                                                                                    | riation yan                                                                                                    | Confirmation Bio                                                                                                    | e Confirmation                                                                                                    |          |                                                                                                    |                                                                         |      |            |
|                |                                                                                                    |                                                                                                    |                                                                                                    |                                                                                                    |                                                                                                    |                                                                                                    |          |                                                                                                    |                                                                         |      |            |
|                | _                                                                                                    |                                                                                                    |                                                                                                    |                                                                                                    |                                                                                                    |                                                                                                    |          |                                                                                                    |                                                                         |      |            |
|                |                                                                                                    |                                                                                                    |                                                                                                    |                                                                                                    |                                                                                                    |                                                                                                    |          |                                                                                                    |                                                                         |      |            |
|                | List of                                                                                                    | Employees                                                                                                    |                                                                                                    |                                                                                                    |                                                                                                    |                                                                                                    |          |                                                                                                    |                                                                         |      |            |
|                | List of                                                                                                    | Employees                                                                                                    |                                                                                                    |                                                                                                    |                                                                                                    |                                                                                                    |          |                                                                                                    |                                                                         |      |            |
|                | List of                                                                                                    | Employees                                                                                                    |                                                                                                    |                                                                                                    | $\checkmark$                                                                                                    |                                                                                                    |          |                                                                                                    |                                                                         |      |            |
|                | List of                                                                                                    | Employees                                                                                                    |                                                                                                    |                                                                                                    | $\checkmark$                                                                                                    | $\checkmark$                                                                                                    |          |                                                                                                    |                                                                         |      |            |
|                | List of                                                                                                    | Employees                                                                                                    | Employee Info                                                                                                    | Faminas                                                                                                    | Derivation                                                                                                    | Net Pay                                                                                                    | Fechade  | No of-Davs work-                                                                                                    | Action                                                                  |      |            |
|                | List of<br>Q and<br>SLNo                                                                                                    | Employees<br>Employee kd                                                                                                    | Employee info                                                                                                    | Earnings                                                                                                    | Deduction                                                                                                    | Net Pay                                                                                                    | Exclude  | No.of-Days work                                                                                                    | Action                                                                  |      |            |
|                | List of<br>Q me<br>sino<br>1                                                                                                    | Employees Employee Id 14883921 14964417                                                                                                    | Employee Info<br>UPENDRA NATAKAR.<br>YENETI CHAITHANYA                                                                                                    | Earnings<br>5,000                                                                                                    | Deduction<br>0                                                                                                    | Net Pay<br>5,000<br>5,000                                                                                                    | Exclude  | No.of-Doys work<br>31<br>31                                                                                                    | Action                                                                  |      |            |
|                | List of<br>sino<br>1<br>2<br>3                                                                                                    | Employees<br>Employee Id<br>14853921<br>14964477<br>14853895                                                                                                    | Employee info<br>UPENDRA NATAKAR,<br>YENETI CHATHANYA<br>ANTHONY SELVA RA,                                                                                                    | Earnings<br>5,000<br>5,000<br>5,000                                                                                  | Deduction<br>0<br>0                                                                                                    | Net Pay<br>5,000<br>5,000<br>5,000                                                                                                    | Exclude  | No of-Doys work<br>31<br>31<br>33                                                                                                    | Action                                                                  |      |            |
|                | List of<br>Q m<br>1<br>1<br>2<br>3<br>4                                                                                                    | Employees id<br>Employee id<br>14883929<br>14954477<br>14893865<br>14883800                                                                                                    | Employee Info<br>UPENDRA NATAKAR.<br>VENETI CHATHANYA<br>ANTHONY SELVA RA-<br>SBOHAR KOMANUA                                                                                                    | Earnings<br>5,000<br>5,000<br>5,000<br>5,000                                                                         | Deduction<br>0<br>0<br>0                                                                                                    | Net Pay<br>5,000<br>5,000<br>5,000<br>5,000                                                                                                    | Exclude  | No of-Doys work<br>31<br>31<br>33<br>33                                                                                                    | Action<br>0<br>0<br>0<br>0<br>0<br>0                                    |      |            |
|                | List of<br>9. m<br>1<br>2<br>3<br>4<br>5. m<br>1<br>2<br>3. m<br>1<br>2<br>3. m<br>1<br>2<br>3. m<br>1<br>3. m<br>1<br>2<br>3. m<br>1<br>3. m<br>1<br>3. m<br>1. m<br>1 | Employees Id<br>Employee Id<br>14853921<br>14954477<br>14853805<br>14853800<br>14954425                                                                                                    | Employee Info<br>UPENDRA NATAKAR.<br>VENETI CHAITHANYA<br>ANTHONY SELVA RA<br>SROMAR KOMULA<br>SR AKSHA                                                                                                    | Earnings<br>5,000<br>5,000<br>5,000<br>5,000<br>5,000                                                                | Deduction<br>0<br>0<br>0                                                                                                    | Net Pay<br>5,000<br>5,000<br>5,000<br>5,000<br>5,000<br>5,000                                                                                                    | Facturde | No.of-Doys work                                                                                                    | Action                                                                  |      |            |
|                | List of                                                                                                    | Employee kd  Employee kd  14050921  14054477  1405305  14883800  14984425  14992806                                                                                                    | Employee Info<br>UPENDRA NATAKAR.<br>VENETI CHAITHANVA<br>ANTONY SELVA RA.<br>SBOAR KOABALA<br>SR AESHA<br>THATEMETI KOTAMM                                                                                                    | Earnings<br>5,000<br>5,000<br>5,000<br>5,000<br>5,000<br>5,000<br>5,000                                              | Deduction<br>0<br>0<br>0<br>0<br>0<br>0<br>0<br>0<br>0<br>0                                                                                                    | Net Pay<br>5,000<br>5,000<br>5,000<br>5,000<br>5,000<br>5,000<br>5,000                                                                                                    | Exclude  | No of-Doys work<br>21<br>21<br>23<br>31<br>23<br>31<br>27<br>21                                                                                                    | Action                                                                  |      |            |
|                | List of<br>R.No<br>1<br>2<br>3<br>4<br>8<br>6<br>7                                                                                                    | Employees Employees Employees Employees temployees temp | Employee info<br>LPOHDRA NATAKAR<br>YENETI CHARTHANYA<br>ANTHONY SELVA RA.<br>SEBARE KOMARLA<br>SE ALEHA<br>DIATRANET KOTAMH<br>DIA HARE NATA                                                                                                    | Earnings<br>5,000<br>5,000<br>5,000<br>5,000<br>5,000<br>5,000<br>5,000<br>5,000                                     | Deduction<br>0<br>0<br>0<br>0<br>0<br>0<br>0<br>0<br>0<br>0<br>0                                                                                                    | Net Pay           5,000           5,000           5,000           5,000           5,000           5,000           5,000           5,000           5,000           5,000           5,000           5,000           5,000           5,000           5,000                                 |          | No.of-Doys work<br>31<br>33<br>33<br>31<br>31<br>31<br>31<br>31<br>31<br>31<br>31<br>31<br>31                                                                                                    | Action<br>0<br>0<br>0<br>0<br>0<br>0<br>0<br>0<br>0<br>0<br>0<br>0<br>0 |      |            |
|                | List of<br>Q ==<br>1<br>2<br>3<br>4<br>9<br>0<br>7<br>7<br>8                                                                                                    | Employee kl<br>Employee kl<br>1403027<br>1409447<br>1409305<br>1409347<br>1409305<br>1409305<br>1409305<br>1409305<br>1409305                                                                                                    | Employee info<br>UPENDE NATAKAR,<br>YDETI CHAMTHANA<br>ANTHONY SEVA DE A<br>ANTHONY SEVA DE A<br>SED-LR ECHARULA<br>SE AUEHA<br>DI KITENNET KOTAMH<br>SEI HAR ATBA<br>MAMATHA UPPO                                                                    | Earnings<br>5,000<br>5,000<br>5,000<br>5,000<br>5,000<br>5,000<br>5,000<br>5,000<br>5,000                            | Deduction<br>0<br>0<br>0<br>0<br>0<br>0<br>0<br>0<br>0<br>0<br>0<br>0<br>0<br>0                                                                                                    | Net: Pay           5.000           5.000           5.000           5.000           5.000           5.000           5.000           5.000           5.000           5.000           5.000           5.000           5.000           5.000           5.000                                |          | No of-Doys work<br>31<br>31<br>31<br>31<br>31<br>31<br>31<br>31<br>31<br>31<br>31<br>31<br>31                                                                                                    | Action<br>0<br>0<br>0<br>0<br>0<br>0<br>0<br>0<br>0<br>0<br>0<br>0<br>0 |      |            |
|                | 2 Jast of<br>Q ==<br>1 Jast<br>1<br>2<br>3<br>4<br>5<br>6<br>7<br>8<br>9                                                                                                    | Employees d  Employees d  Employees d  Employees d  Employees d  Example of the second second | Employee info<br>UPINDEA NATACAP,<br>YIBETI CHARTHARYA<br>ANTHONY SELVA RA-<br>SER-KAR EXAMILA<br>SEA ARESHA<br>SHARE NOTAMER<br>KOTAMER KOTAMER<br>SHARE NOTA<br>MAMATHAR UPPU                                                                       | Earnings<br>5,000<br>5,000<br>5,000<br>5,000<br>5,000<br>5,000<br>5,000<br>5,000<br>5,000                            | Deduction<br>0<br>0<br>0<br>0<br>0<br>0<br>0<br>0<br>0<br>0<br>0<br>0                                                                                                    | Net Pay<br>5.000<br>5.000<br>5.000<br>5.000<br>5.000<br>5.000<br>5.000<br>5.000                                                                                                    |          | No al-Ocys work<br>21<br>21<br>21<br>21<br>21<br>21<br>21<br>21<br>21<br>21                                                                                                    | Action                                                                  |      |            |
|                | List of<br>Q, inc<br>Rko<br>3<br>4<br>5<br>6<br>7<br>8<br>9<br>10<br>10                                                                                                    | Employeekd<br>Employeekd<br>1483007<br>1485005<br>1485005<br>1485005<br>1485005<br>1485005<br>1485005<br>1485005<br>1485005<br>1485005                                                                                                    | Employee Info<br>LIPENDRA NATAGAR,<br>VIMITI CHAITAGAR,<br>VIMITI CHAITAGAR,<br>VIMITI CHAITAGAR<br>SIRHAR PATRA<br>SIR HARI PATRA<br>MAMATHA UPPO<br>NAHOVAN, SISTEMA/SALU IMAN.                                                                     | Earnings<br>5,000<br>5,000<br>5,000<br>5,000<br>5,000<br>5,000<br>5,000<br>5,000<br>5,000                            | Deduction<br>0<br>0<br>0<br>0<br>0<br>0<br>0<br>0<br>0<br>0<br>0<br>0<br>0<br>0<br>0<br>0                                                                                                    | Net Pay<br>5.000<br>5.000<br>5.000<br>5.000<br>5.000<br>5.000<br>5.000<br>5.000<br>5.000                                                                                                    |          | No.of-Doys work                                                                                                    | Action                                                                  |      |            |
|                | 2 Jast of<br>Q pro-<br>1<br>2<br>3<br>4<br>5<br>6<br>7<br>8<br>9<br>10<br>10<br>10<br>10<br>10<br>10<br>10<br>10<br>10<br>10                                                                                                    | Employees d Employees d Employ | Employee Info<br>UPISION NATAOR:<br>YEET CHARTANYA<br>ANTHONY SUVA RA.<br>BERHAR ENAMINA<br>SE AREMA<br>SE HARE PATRA<br>MAMATIA UPV<br>MANDYALA PKVN -<br>SETINAKULU MAN                                                                             | Earnings<br>5,000<br>5,000<br>5,000<br>5,000<br>5,000<br>5,000<br>5,000<br>5,000<br>5,000                            | Deduction 0 0 0 0 0 0 0 0 0 0 0 0 0 0 0 0 0 0 0                                                                                                    | Net Pay<br>5.000<br>5.000<br>5.000<br>5.000<br>5.000<br>5.000<br>5.000<br>5.000<br>5.000<br>5.000                                                                                                    |          | No.ef-Corps work           31           32           31           32           33           34           35           36           37           38           39           31           31           32           33           34           35           37           38           39           31           32           33 | Action                                                                  |      |            |
|                | List of<br>Q ==<br>1<br>2<br>3<br>4<br>5<br>6<br>7<br>8<br>9<br>1<br>1<br>1<br>2<br>3<br>4<br>5<br>6<br>7<br>7<br>8<br>9<br>1<br>1<br>1<br>2<br>3<br>4<br>5<br>7<br>7<br>8<br>9<br>1<br>1<br>1<br>1<br>1<br>1<br>1<br>1<br>1<br>1<br>1<br>1<br>1                                                                                                    | Employee kd Employee kd Employ | Еттрібуне іліо<br>UPINDER NATAGAR,<br>YBETI CHADHANYA<br>ANTHONY SEVA BA.<br>SEX488 ECMARLA<br>SEX488 ECMARLA<br>SEX488 ECMARLA<br>SEX TONA<br>SEX TONA<br>SEX TONA<br>COVIR BAYAPU<br>SHAY EDMA                                                      | Earnings<br>5.000<br>5.000<br>5.000<br>5.000<br>5.000<br>5.000<br>5.000<br>5.000<br>5.000<br>5.000<br>5.000          | Deduction           0           0           0           0           0           0           0           0           0           0           0           0           0           0           0           0           0           0           0           0           0           0           0           0           0 | Net Pay           5.000           5.000           5.000           5.000           5.000           5.000           5.000           5.000           5.000           5.000           5.000           5.000           5.000           5.000           5.000           5.000           5.000 |          | No of - Doya work<br>21<br>21<br>21<br>21<br>21<br>21<br>21<br>21<br>21<br>21<br>21<br>21<br>21                                                                                                    | Action<br>a<br>a<br>a<br>a<br>a<br>a<br>a<br>a<br>a<br>a<br>a<br>a<br>a |      |            |
| r              | 2 Jast of<br>Q pro-<br>1<br>2<br>3<br>4<br>5<br>6<br>7<br>8<br>9<br>10<br>10<br>10<br>10<br>10<br>10<br>10<br>10<br>10<br>10                                                                                                    | Employees  Employees  Employees  Employees  Employees  Examples  Examples  E | Employee info<br>UPDIDEA NATAGAR.<br>VIDET CHAITIGAYYA<br>ANTHONY SELVA RA.<br>BERSKE EXAMINATIA<br>BERSKE EXAMINATIA<br>SENSAE INFO<br>SENSAE INFO<br>MANOYALA PAVAN<br>SERIMAKSIA PAVAN<br>SERIMAKSIA PAVAN<br>SERIMAKSIA PAVAN<br>SERIMAKSIA PAVAN | Earnings<br>5.000<br>5.000<br>5.000<br>5.000<br>5.000<br>5.000<br>5.000<br>5.000<br>5.000<br>5.000<br>5.000<br>5.000 | Destuction 0 0 0 0 0 0 0 0 0 0 0 0 0 0 0 0 0 0 0                                                                                                    | Net Pay<br>5.000<br>5.000<br>5.000<br>5.000<br>5.000<br>5.000<br>5.000<br>5.000<br>5.000<br>5.000<br>5.000<br>5.000<br>5.000<br>5.000<br>5.000                                                                                                    |          | Naof-Doys work<br>21<br>21<br>21<br>21<br>21<br>21<br>21<br>21<br>21<br>21<br>21<br>21<br>21                                                                                                    | Action                                                                  |      |            |

2

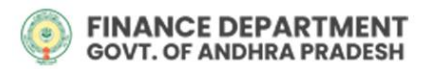

7. Post confirmation, a 'TBR Number' will be generated, click on 'OK'.

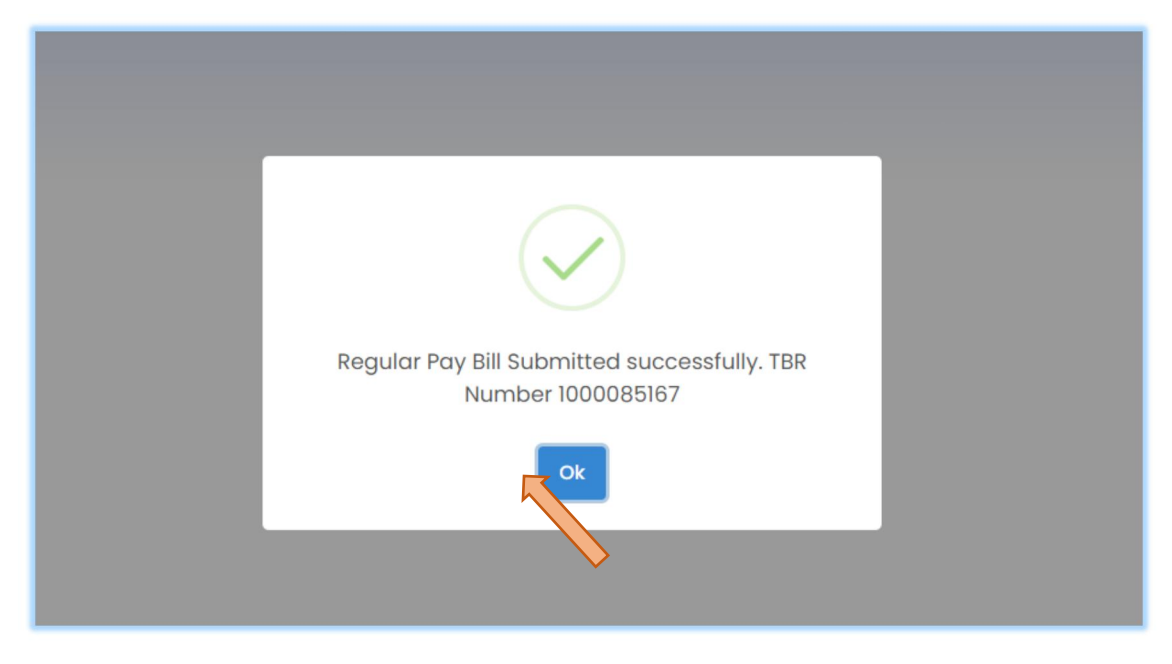

## Bill Life Cycle Management (BLM):

- The system will generate a 'Bill Number' against every TBR Number and that will be visible in 'Bill Life Cycle Management (BLM)' tile under 'Expenditure' menu list.
- To Submit the paybill to STO, Click on 'Bill Life Cycle Management (BLM)' tile under 'Expenditure' menu list.

| Govt. of | E DEPARTMENT<br>ANDHRA PRADESH             |          |             | <br> |  |
|----------|--------------------------------------------|----------|-------------|------|--|
|          | Dashboard                                  |          |             |      |  |
|          | HR &<br>Payroll                            | Pensions | Expenditure |      |  |
|          | Expenditure                                |          |             |      |  |
|          | Others<br>Bill Life Cycle<br>Management (B | BLM)     |             |      |  |
|          |                                            |          |             | <br> |  |

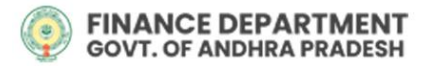

r

**10.** The BLM Work Center will appear, click on **'INTRAY'** to find the volunteer pay bill.

| Work            | Center     |         |                    |                               |                                  |         |                 |                     |          |
|-----------------|------------|---------|--------------------|-------------------------------|----------------------------------|---------|-----------------|---------------------|----------|
|                 | DRAFT O SU |         | TRACKED            |                               |                                  |         |                 |                     |          |
| s ch ti<br>Sear | nis table  |         |                    |                               |                                  |         |                 |                     |          |
| Sino            | Status     | Name †J | Head Of Accounts 🔃 | Activity $\uparrow\downarrow$ | Created by $\uparrow \downarrow$ | Туре ↑↓ | Received Date 👔 | Received<br>Time ↑↓ | WorkFlow |
|                 |            |         |                    | No Dat                        | a Available                      |         |                 |                     |          |
| 10 -            |            |         |                    |                               |                                  |         |                 |                     |          |

11. The bill will appear, as in the image below, click on the 'Pay Bill'

| Work C                   | Center       |                              |                           |            |                                |                     |                 |                     |          |
|--------------------------|--------------|------------------------------|---------------------------|------------|--------------------------------|---------------------|-----------------|---------------------|----------|
|                          | DRAFT O SUBS |                              | <b>V</b><br>TRACKED       |            |                                |                     |                 |                     |          |
| Search this to<br>Search | able         |                              |                           |            |                                |                     |                 |                     |          |
| Sino                     | Status       | Name                         | Head Of Accounts †1       | Activity 🕦 | Created by 👔                   | Туре ↑↓             | Received Date 🔃 | Received<br>Time ↑↓ | WorkFlow |
| 1                        |              | <b>Pay Itill</b><br>2027–960 | 2515001980052290293V<br>N | Submitter  | SURABHI<br>JANAKESWARABAB<br>U | 47-Regular Pay Bill | 22/03/2022      | 14:46:27            |          |
| 10 -                     |              |                              |                           |            | 1                              |                     |                 |                     |          |
|                          |              |                              |                           |            |                                |                     |                 |                     |          |

12. The user can view the bill

| Deta              | ils                                    |                                |       |              |             |                     |              |                   |                     |  |  |
|-------------------|----------------------------------------|--------------------------------|-------|--------------|-------------|---------------------|--------------|-------------------|---------------------|--|--|
| <b>20</b><br>47-F | <b>2022–960</b><br>47-Regular Pay Bill |                                |       |              |             |                     |              |                   | Pending at Submitte |  |  |
| o                 | verview                                |                                |       |              |             |                     |              |                   |                     |  |  |
|                   | rview<br>code: (020722)                | 12045) - LAXMIPURAM GRAMAPANCH | ТАУАТ |              | Created By: | 14045320            |              |                   |                     |  |  |
| Distri            | et: (02) - VIS                         | AKHAPATNAM                     |       |              | Created On: | 22/03/2022 14:46:27 |              |                   |                     |  |  |
| Treas             | ury Office: (02<br>Details             | 07) - STO - Chodavaram         |       |              |             |                     |              |                   |                     |  |  |
| Head              | Of Account: 25                         | 15001980052290293VN            |       |              |             | Gross Amount: 7000  | 0 те         | otal Deduction: ( | D                   |  |  |
|                   |                                        |                                |       |              |             | Net Amount: 70000   |              |                   |                     |  |  |
| Empl              | oyees Bills                            | (14)                           |       |              |             |                     |              |                   |                     |  |  |
| S.No              | Code                                   | Name                           | Pan   | Aadhaar      | IFSC        | Bank A/C No         | Gross Amount | Deductions        | Net Amour           |  |  |
| 1                 | 15068017                               | DHANA LAKSHMI THURIBILLI       |       | 936459810692 | SBIN0000255 | 31682812608         | 5000         | 0                 | 5000                |  |  |
|                   |                                        |                                |       |              |             |                     |              |                   |                     |  |  |

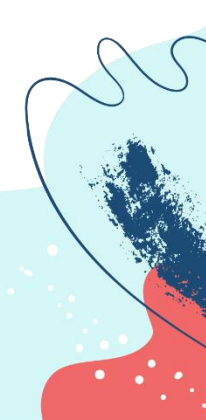

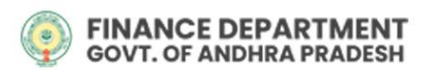

13. The User can write some notes for the bill in the area so provided and click on 'Post'. And the user can even attach a document to support the bill under 'Upload Documents' by choosing the required

| B <i>I</i> <u>U</u> S {} x <sup>2</sup> X <sub>2</sub> Normal ▼ 14 ▼ Font ▼ ⋮ ⋮ ⋮ ⋮ ⋮ ⋮ ⋮ ⋮ ⋮ ⋮ ⋮ ⋮ ⋮ ⋮ ⋮ ⋮ ⋮ ⋮ | DocumentType - Others<br>Uploaded By- 14045320 JANAKESWARABABU |
|----------------------------------------------------------------------------------------------------|----------------------------------------------------------------|
| Enter Note here                                                                                                 | AP1000533337.pdf ط 🛍                                           |
|                                                                                                    |                                                                |
| ♀ Post @                                                                                                    | D Clear                                                        |
|                                                                                                    | Upload Documents                                               |
|                                                                                                    | +                                                              |
|                                                                                                    |                                                                |
|                                                                                                    |                                                                |
|                                                                                                    | •                                                              |
|                                                                                                    |                                                                |
| Close File                                                                                                    | Download Pdf Save Save&Forward Forward                         |

- 14. Post completion the user can either select
- Close File: to cancel the paybill in his level before forwarding to STO
- **Download PDF**: to download the Entire Bill.
- Save: to save the bill details.
- Forward: to forward the bill to STO.
- Save & Forward: to save the bill details and forward it to STO.

| B       I       U       S       []       x <sup>2</sup> X <sub>2</sub> Normal       ▼       14 ▼       Font       ▼       Ξ       Ξ | DocumentType -Others<br>Uploaded By- 14045320 JANAKESWARABABU |
|----------------------------------------------------------------------------------------------------|---------------------------------------------------------------|
| Enter Note here                                                                                                    | AP1000533337.pdf                                              |
| Enter Note nere                                                                                                    | <u>نا</u> ب                                                   |
|                                                                                                    |                                                               |
|                                                                                                    |                                                               |
|                                                                                                    |                                                               |
| ○ Post ③ Clear                                                                                                    |                                                               |
|                                                                                                    |                                                               |
|                                                                                                    |                                                               |
|                                                                                                    | Upload Documents                                              |
|                                                                                                    |                                                               |
|                                                                                                    |                                                               |
|                                                                                                    | Select Choose File No filhosen -                              |
|                                                                                                    |                                                               |
|                                                                                                    |                                                               |
|                                                                                                    |                                                               |
|                                                                                                    |                                                               |
|                                                                                                    |                                                               |
|                                                                                                    |                                                               |
|                                                                                                    |                                                               |
|                                                                                                    | Download Ref. Sovia Sovia Sovia                               |
|                                                                                                    | Download Par Save Save&Forwara Forwara                        |
|                                                                                                    |                                                               |

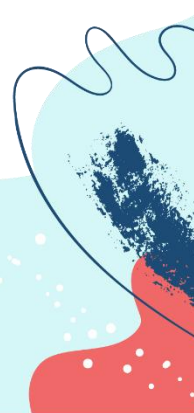